# Configurazione delle impostazioni dei criteri di rete per Media Endpoint Discovery Protocol (LLDP) su uno switch

# Obiettivo

LLDP (Link Layer Discovery Protocol) Media Endpoint Discovery (LLDP MED) fornisce funzionalità aggiuntive per il tradizionale LLDP per supportare i dispositivi endpoint multimediali. Un criterio di rete LLDP MED è un insieme di impostazioni di configurazione utilizzate per applicazioni in tempo reale quali voce o video. Ogni pacchetto LLDP in uscita inviato al dispositivo endpoint multimediale collegato includerà un criterio di rete. Il MED invia il traffico come definito nel criterio di rete.

Il protocollo LLDP viene spesso utilizzato per fornire l'interoperabilità con i fornitori quando non è possibile utilizzare il protocollo Cisco Discovery Protocol (CDP), un protocollo di rilevamento proprietario di Cisco. L'amministratore utilizza questi criteri di rete per la pubblicità delle configurazioni VLAN (Virtual Local Area Network) e degli attributi di livello 2 e 3 associati per un'applicazione specifica su quella porta. Pertanto, un telefono può ricevere notifiche dallo switch a cui è collegato riguardo all'ID VLAN che deve usare. Questo consente al telefono di collegarsi a qualsiasi switch, ottenere il suo numero VLAN e iniziare a comunicare con lo switch con l'aiuto del controllo delle chiamate.

**Nota:** per informazioni su come associare i criteri di rete alle porte, fare clic <u>qui</u> per istruzioni. È possibile configurare manualmente uno o più criteri di rete e le interfacce a cui devono essere inviati. È responsabilità dell'utente creare manualmente le VLAN e le relative appartenenze alle porte in base ai criteri di rete e alle interfacce associate.

In questo documento viene spiegato come configurare le impostazioni dei criteri di rete LLDP MED sullo switch.

## Dispositivi interessati

- Serie Sx250
- Serie Sx300
- Serie Sx350
- Serie SG350X
- Serie Sx500
- Serie Sx550X

## Versione del software

- 1.4.7.05 Sx300, Sx500
- 2.2.5.68: Sx250, Sx350, SG350X, Sx550X

# Configurazione delle impostazioni dei criteri di rete LLDP MED su uno switch

### Abilita criterio di rete LLDP MED per applicazione vocale

Passaggio 1. Accedere all'utility basata sul Web dello switch, quindi selezionare **Advanced** (Avanzate) dall'elenco a discesa Display Mode (Modalità di visualizzazione).

Nota: Nell'esempio viene usato lo switch SG350X-48MP.

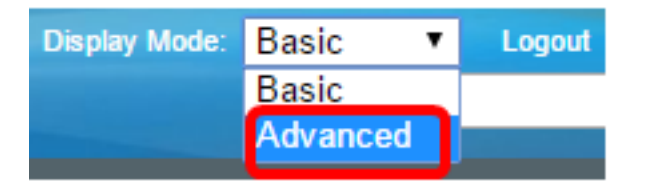

Nota: Se si dispone di uno switch serie Sx300, andare al punto 2.

Passaggio 2. Scegliere Amministrazione > Individuazione - LLDP > LLDP MED Network Policy.

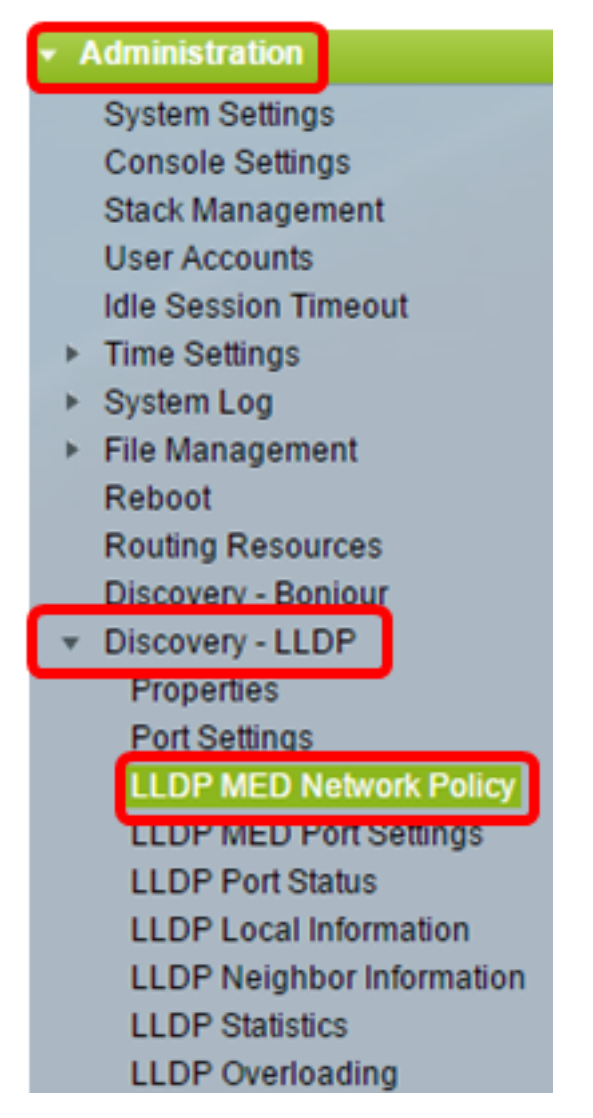

Passaggio 3. Assicurarsi che la casella di controllo **Auto** per LLDP MED Network Policy for Voice Application sia selezionata. In questo modo lo switch potrà generare e annunciare automaticamente un criterio di rete per l'applicazione voce. Questa opzione è selezionata per default.

**Nota:** quando la casella Auto è selezionata, non sarà possibile configurare manualmente un criterio di rete vocale.

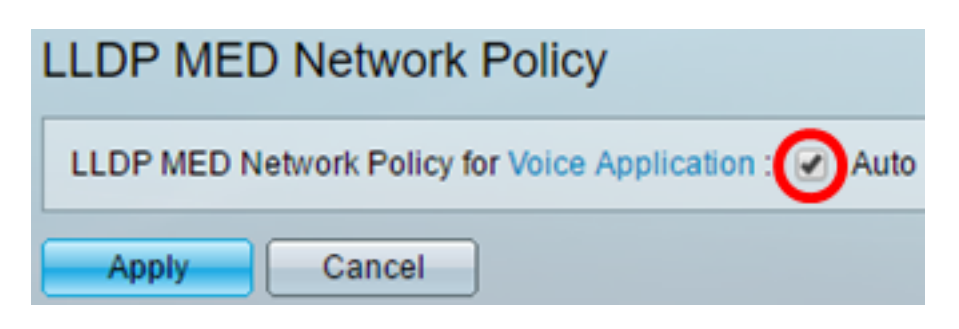

Passaggio 4. Fare clic su Applica.

Passaggio 5. (Facoltativo) Fare clic su **Save** per salvare le impostazioni nel file della configurazione di avvio.

| Port Gigabit PoE Stackable Managed                     |
|--------------------------------------------------------|
| LLDP MED Network Policy                                |
| LLDP MED Network Policy for Voice Application : 🕢 Auto |
| Apply Cancel                                           |

A questo punto, è necessario aver abilitato correttamente le impostazioni LLDP MED Network Policy for Voice Application sullo switch.

### Aggiungi criterio di rete LLDP MED

Passaggio 1. Fare clic sul pulsante **Aggiungi** per definire un nuovo criterio di rete nella tabella Criteri di rete LLDP.

| LLDP MED Network Policy Table                                                |  |  |  |  |  |            |
|------------------------------------------------------------------------------|--|--|--|--|--|------------|
| Network Policy Number Application VLAN ID VLAN Type User Priority DSCP Value |  |  |  |  |  | DSCP Value |
| 0 results found.                                                             |  |  |  |  |  |            |
| Add Edit Delete                                                              |  |  |  |  |  |            |

Passaggio 2. Scegliere il numero del criterio da creare dall'elenco a discesa Numero criterio di rete.

| Network Policy Number: | 1 | • |  |
|------------------------|---|---|--|
| Application:           | 1 | 4 |  |
| VLAN ID:               | 3 |   |  |

Nota: nell'esempio, viene scelto 1.

Passaggio 3. Scegliere il tipo di applicazione (traffico) per cui è definito il criterio di rete

dall'elenco a discesa Applicazione.

| Application:   | Voice 🔻                  |
|----------------|--------------------------|
| 🗢 VLAN ID:     | Voice<br>Voice Signaling |
| VLAN Type:     | Guest Voice              |
| VEAN Type.     | Guest voice Signaling    |
|                | Softphone Voice          |
| User Priority: | Video Conferencing       |
| -              | Streaming Video          |
| DSCP Value:    | Video Signaling          |

Le opzioni sono:

- Voce: applica il criterio di rete a un'applicazione voce.
- Segnalazione vocale: applica il criterio di rete a un'applicazione di segnalazione vocale.
- Voce guest: applica il criterio di rete a un'applicazione voce guest.
- Segnalazione vocale guest: applica i criteri di rete a un'applicazione di segnalazione vocale guest.
- Voce softphone: applica i criteri di rete a un'applicazione voce softphone.
- Videoconferenze: applicare il criterio di rete a un'applicazione di videoconferenza.
- Video in streaming: applica i criteri di rete a un'applicazione video in streaming.
- Segnalazione video Applica il criterio di rete a un'applicazione di segnalazione video.

Nota: In questo esempio, viene scelto Guest Voice (Voce ospite).

Passaggio 4. Immettere I'ID VLAN a cui inviare il traffico nel campo VLAN ID.

| Application: | Guest Voice | •                 |
|--------------|-------------|-------------------|
| VLAN ID:     | 100         | (Range: 0 - 4095) |

Nota: nell'esempio viene utilizzato 100.

Passaggio 5. Fare clic sul tag desiderato per l'area Tipo VLAN.

VLAN Type:

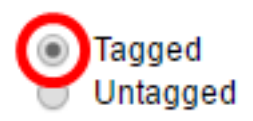

- Tagged: l'interfaccia è un membro della VLAN scelta e i pacchetti inviati da questa interfaccia alla VLAN scelta sono taggati con l'ID VLAN.
- Senza tag: l'interfaccia è un membro della VLAN scelta e i pacchetti inviati da questa interfaccia alla VLAN scelta non sono contrassegnati con l'ID VLAN. Una porta può essere aggiunta come senza tag solo a una VLAN.

Nota: Nell'esempio riportato di seguito viene selezionato Tagged.

Passaggio 6. Selezionare la priorità del traffico definita dal criterio di rete dall'elenco a discesa Priorità utente. Valore CoS (Cost of Service). La priorità minima è 0 e la priorità massima è 7.

| User Priority: | 3 🔻    |
|----------------|--------|
| DSCP Value:    | 0      |
| Door value.    | 1      |
| Apply Close    | 3      |
|                | 4      |
|                | 5<br>6 |
|                | 7      |
|                |        |

Nota: nell'esempio, viene scelto 3.

Passaggio 7. Scegliere il valore DSCP (Differentiated Services Code Point) da associare ai dati dell'applicazione inviati dai vicini dall'elenco a discesa Valore DSCP. In questo modo i router adiacenti vengono informati su come contrassegnare il traffico dell'applicazione inviato allo switch. Varia da 0 a 63.

| DSCP Value: | 0 | •        |
|-------------|---|----------|
|             | 0 | <b>A</b> |
| Apply Close |   |          |
|             | 3 |          |
|             | 4 |          |
|             | 5 |          |
|             | 6 |          |
|             | 7 |          |

Nota: nell'esempio, viene scelto 4.

Passaggio 8. Fare clic su Apply (Applica), quindi su Close (Chiudi).

| Network Policy Number: | 1 •                                          |                   |
|------------------------|----------------------------------------------|-------------------|
| Application:           | Guest Voice ▼                                |                   |
| VLAN ID:               | 100                                          | (Range: 0 - 4095) |
| VLAN Type:             | <ul> <li>Tagged</li> <li>Untagged</li> </ul> |                   |
| User Priority:         | 5 🔻                                          |                   |
| DSCP Value:            | 4 🔻                                          |                   |
| Apply Close            | )                                            |                   |

Passaggio 9. (Facoltativo) Fare clic su Save per salvare le impostazioni nel file della

configurazione di avvio.

| Port Gigabit PoE S          | tackable N                                             | save<br>Ianage | cisco<br>ed Switcl | Language: E   | nglish |  |  |
|-----------------------------|--------------------------------------------------------|----------------|--------------------|---------------|--------|--|--|
| LLDP MED Network Policy     |                                                        |                |                    |               |        |  |  |
| LLDP MED Network Policy for | LLDP MED Network Policy for Voice Application : 🖉 Auto |                |                    |               |        |  |  |
| Apply Cancel                |                                                        |                |                    |               |        |  |  |
| LLDP MED Network Policy Ta  | ble                                                    |                |                    |               |        |  |  |
| Network Policy Number       | Application                                            | VLAN ID        | VLAN Type          | User Priority | DSCP   |  |  |
| 1                           | Guest Voice                                            | 100            | Tagged             | 5             |        |  |  |
| 2                           | Voice Signaling                                        | 200            | Tagged             | 4             |        |  |  |
| Add Edit                    | Delete                                                 |                |                    |               |        |  |  |

A questo punto, è necessario aggiungere un criterio di rete LLDP MED per le impostazioni dell'applicazione voce sullo switch.

### Modifica criterio di rete LLDP MED

Passaggio 1. Selezionare una voce e fare clic su **Modifica** per aggiornare le impostazioni di una voce specifica nella tabella dei criteri di rete LLDP.

| LLDP MED Network Policy Table |                 |         |           |               |  |  |
|-------------------------------|-----------------|---------|-----------|---------------|--|--|
| Network Policy Number         | Application     | VLAN ID | VLAN Type | User Priority |  |  |
| 1                             | Guest Voice     | 100     | Tagged    | 3             |  |  |
| 2                             | Voice Signaling | 200     | Tagged    | 4             |  |  |
| Add Edit                      | Delete          |         |           |               |  |  |

Passaggio 2. Scegliere dall'elenco a discesa Applicazione il tipo di applicazione o traffico per cui è definito il criterio di rete.

| Application:   | Guest Voice 🔹                                           |
|----------------|---------------------------------------------------------|
| VLAN ID:       | Voice<br>Voice Signaling                                |
| VLAN Type:     | Guest Voice<br>Guest Voice Signaling<br>Softphone Voice |
| User Priority: | Video Conferencing                                      |
| DSCD Value:    | Streaming Video                                         |
| DSCP value:    | video orgitaling                                        |

Le opzioni sono:

- Voce: applica il criterio di rete a un'applicazione voce.
- Segnalazione vocale: applica il criterio di rete a un'applicazione di segnalazione vocale.
- Voce guest: applica il criterio di rete a un'applicazione voce guest.
- Segnalazione vocale guest: applica i criteri di rete a un'applicazione di segnalazione vocale guest.
- Voce softphone: applica i criteri di rete a un'applicazione voce softphone.
- Videoconferenze: applicare il criterio di rete a un'applicazione di videoconferenza.
- Video in streaming: applica i criteri di rete a un'applicazione video in streaming.
- Segnalazione video Applica il criterio di rete a un'applicazione di segnalazione video.

Nota: In questo esempio, la voce ospite è stata modificata in video streaming.

Passaggio 3. Immettere I'ID VLAN a cui inviare il traffico nel campo VLAN ID.

#### VLAN ID:

100 (Range: 0 - 4095)

Nota: nell'esempio, l'ID VLAN 100 viene mantenuto.

Passaggio 4. Fare clic sul tag desiderato nell'area Tipo VLAN.

VLAN Type:

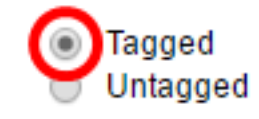

- Tagged: l'interfaccia è un membro della VLAN scelta e i pacchetti inviati da questa interfaccia alla VLAN scelta sono taggati con l'ID VLAN.
- Senza tag: l'interfaccia è un membro della VLAN scelta e i pacchetti inviati da questa interfaccia alla VLAN scelta non sono contrassegnati con l'ID VLAN. Una porta può essere aggiunta come senza tag solo a una VLAN.

Nota: Nell'esempio, l'opzione Tag viene mantenuta.

Passaggio 5. Selezionare la priorità del traffico definita dal criterio di rete dall'elenco a discesa Priorità utente. Questo è il valore di CoS. La priorità minima è 0 e la priorità massima è 7.

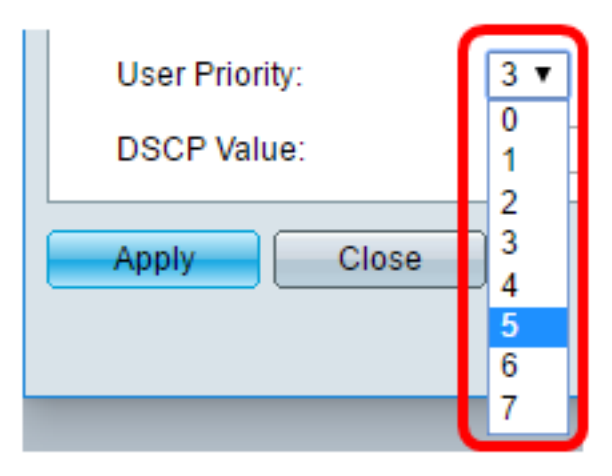

Nota: In questo esempio, la priorità utente 3 viene modificata in 5.

Passaggio 6. Scegliere il valore DSCP da associare ai dati dell'applicazione inviati dai vicini dall'elenco a discesa Valore DSCP. In questo modo i router adiacenti vengono informati su come contrassegnare il traffico dell'applicazione inviato allo switch. Varia da 0 a 63.

DSCP Value:

4 🔻

Nota: Nell'esempio, viene mantenuto il valore DSCP 4.

Passaggio 7. Fare clic su Apply (Applica), quindi su Close (Chiudi).

|   | Network Policy Number: | 1 •                                          |                   |
|---|------------------------|----------------------------------------------|-------------------|
|   | Application:           | Streaming Video 🔹                            |                   |
|   | VLAN ID:               | 100                                          | (Range: 0 - 4095) |
|   | VLAN Type:             | <ul> <li>Tagged</li> <li>Untagged</li> </ul> |                   |
|   | User Priority:         | 5 🔻                                          |                   |
|   | DSCP Value:            | 4 🔻                                          |                   |
| ( | Apply Close            | )                                            |                   |

Passaggio 8. (Facoltativo) Scegliere una voce appropriata e fare clic su **Elimina** per eliminare la voce nella tabella dei criteri di rete LLDP.

| LLDP MED Network Policy Table |                 |         |           |  |  |  |  |
|-------------------------------|-----------------|---------|-----------|--|--|--|--|
| Network Policy Number         | Application     | VLAN ID | VLAN Type |  |  |  |  |
| 1                             | Streaming Video | 100     | Tagged    |  |  |  |  |
| 2                             | Voice Signaling | 200     | Tagged    |  |  |  |  |
| Add Edit                      | Delete          |         |           |  |  |  |  |

Passaggio 9. (Facoltativo) Fare clic su **Save** per salvare le impostazioni nel file della configurazione di avvio.

| MP 48-Port Gigabit PoE Stackable Managed Switch        |                 |         |           |               |      |  |  |  |
|--------------------------------------------------------|-----------------|---------|-----------|---------------|------|--|--|--|
| LLDP MED Network Policy                                |                 |         |           |               |      |  |  |  |
| LLDP MED Network Policy for Voice Application : 🗹 Auto |                 |         |           |               |      |  |  |  |
| Apply Cancel                                           |                 |         |           |               |      |  |  |  |
| LLDP MED Network Policy Table                          |                 |         |           |               |      |  |  |  |
| Network Policy Number                                  | Application     | VLAN ID | VLAN Type | User Priority | DSCP |  |  |  |
| 1                                                      | Streaming Video | 100     | Tagged    | 5             |      |  |  |  |
| 2                                                      | Voice Signaling | 200     | Tagged    | 4             |      |  |  |  |
| Add Edit                                               | Delete          |         |           |               |      |  |  |  |

A questo punto è possibile modificare le impostazioni di LLDP MED Network Policy for Voice Application sullo switch.